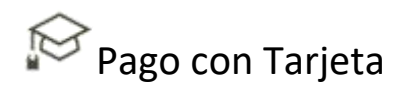

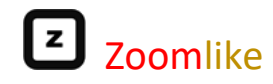

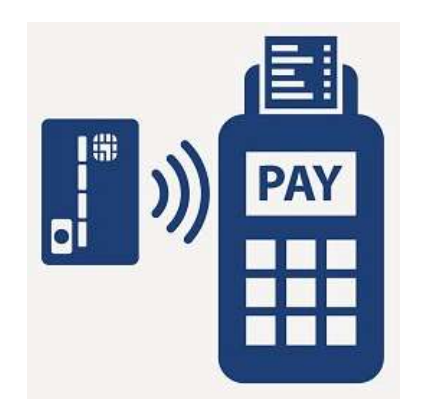

## Pago con Tarjeta

Powered by Zoomlike

20Set18 - Versión 1.0

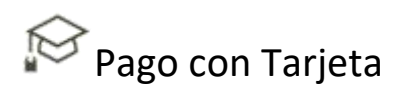

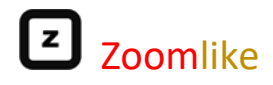

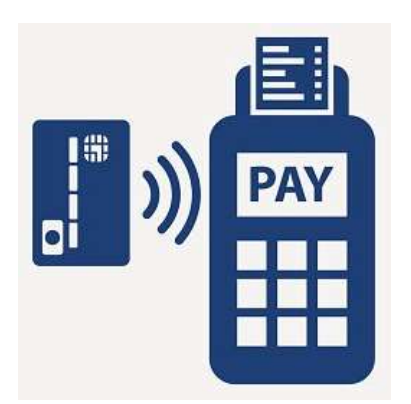

# Pago con Tarjeta Powered by Zoomlike

Hacer el pago de tu servicio de Fidelización, es muy sencillo, solo debes ingresar a la opción "Efectuar Pago - Tarjeta" de la Plataforma de Administración de Zoomlike.com y sigue los siguientes pasos:

| 🗁 Principal | 📽 Configurar    | 🗰 Facturación  | 🖀 Sucursal     | 🕲 Ayuda | <b>■</b> ) Salir |
|-------------|-----------------|----------------|----------------|---------|------------------|
|             | Relación de Pag | Jos   Efectuar | Pago - Tarjeta | Cupones |                  |

### ✓ Opción "Efectuar Pago - Tarjeta"

Te mostrará el plan y monto de pago a realizar, deberás dar clic en el botón "Realizar Pago", para poder realizar la transacción bancaria, utilizando tu tarjeta de crédito o débito Visa, MasterCard, Diners Club, American Express, etc.

| 📂 Principal     | 📽 Configurar   | 📰 Facturación     | 🖶 Sucursal | 🕲 Ayuda | ➡D Salir |
|-----------------|----------------|-------------------|------------|---------|----------|
| Efectuar pago - | Tarjeta        | ión de pagos   Cu | ipones     |         |          |
| Pago co         | n Tarjeta      |                   |            |         |          |
|                 | Plan : Premiur | n                 |            |         |          |
| Ir              | nporte S/. 236 |                   |            |         |          |
|                 |                | Realizar PAGO     |            |         |          |

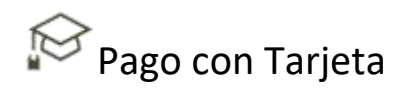

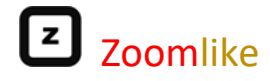

#### \* Pasarela de Pago "CULQI"

Al presionar el botón "Realizar Pago", se mostrará la pasarela de pago CULQI (puedes tener información en https://www.culqi.com), que es una pasarela de pago de origen peruano y que es utilizada por las mejores empresas en Perú y pronto en el extranjero, tu transacción es 100% confiable, Zoomlike no tendrá acceso en ningún momento a tus datos bancarios, todo esto es manejado y validado por CULQI.

| 😂 Principal 😅 Coolignetat 🔤 Facture-Mon 🐢 Sucursal 📿 Ay | Zoomlike Pay                                                  |
|---------------------------------------------------------|---------------------------------------------------------------|
| Efectuar pago Tarjeta Relación de pagos 1 Oupónios      | Servicio de Fidelización de Clientes                          |
| Pago con Tarjeta                                        | 4557 8809 4999 4572 VISA                                      |
| Pign Premum<br>Importe St. 256                          | ☐ <sup>Max / Alla</sup><br>04/23 Ø △ <sup>CW</sup> (7)<br>324 |
| Residurat (TMEO                                         | 🕲 Sin Cuotas 🗸 🗸                                              |
|                                                         | E tucorreo@gmail.com                                          |
|                                                         | Pagar S/ 236.00 Heat                                          |
|                                                         | Secure by CULOI                                               |

Debes asegurarte de ingresar correctamente tu información, los datos "Número de Tarjeta", "Mes/Año", "CVV" y "Correo Electrónico" debe tener la validación:

Luego, deberás presionar el botón "Pagar S/.236.00 PEN", inmediatamente CULQI informará a Zoomlike si el pago es correcto, de ser así, se dará por aceptada la transacción y se habilitará un mes más de uso de tu servicio de Fidelización.

Si CULQI observa algún inconveniente, nos informará y mostraremos en la pantalla de Zoomlike, un recuadro con el motivo que originó el problema.

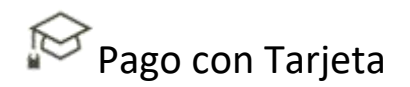

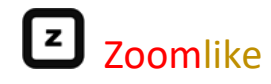

Luego de ser acepada la transacción, se direccionará a la opción Facturación, y mostrará un nuevo registro con el pago realizado.

| > Principal    | <b>CC</b> Configurat | 🖬 factaración         | # Socursal | (2) Ayuda     | €FSallir              |             |             |                  |
|----------------|----------------------|-----------------------|------------|---------------|-----------------------|-------------|-------------|------------------|
| Relación de F  | Pagos T Elecha       | ar Piago - Tanota - J | Cupones    |               |                       |             |             |                  |
| Pagos          | realizado            | S                     |            |               |                       |             |             |                  |
| Fechal Compra  | Descripción          | i in                  | porté      | Estado Pago   | Fecha Pago            | Vigen Desde | Vigen Hasta | Doc. Generado    |
| 2018-09-14 10. | 64.41 Page Taij D    | et/Cet 8/             | 236        | Page mailtado | 2018-08-31 10:54:41   | 2018-09-01  | 2018-09-00  | Factura          |
| 2017-05-17 12  | 29.49 Pranecon       | <u>s</u>              | 238        | Cupon company | 0 2017-05-17 12:22:45 | 2017-00-01  | 2018-08-31  | 11004-36829-7504 |

#### \* Información en el estado de cuenta de tu tarjeta

El descuento del pago en tu tarjeta es automático, pero luego de unos días (según lo que demore el banco), si el pago lo realizaste con tu tarjeta del Banco Continental, aparecerá dentro de tus transacciones realizadas el siguiente ítem :

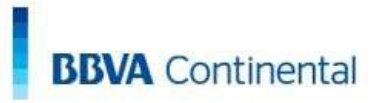

#### Estados de Cuenta

| MOVIMIEN                  | TO Y SALDO  | A LA FECHA                             |         |      |         |             |     |                |
|---------------------------|-------------|----------------------------------------|---------|------|---------|-------------|-----|----------------|
| Titular(es):<br>JOSÉ QUIÑ | ONES        |                                        |         |      |         |             |     |                |
| MONE                      | DA:         | SOLES                                  |         |      | DNI     | 906752345   |     |                |
| FECHA OPER.               | FECHA VALOR | DESCRIPCION                            | OFICINA | CAN. | N°OPER. | CARGO/ABONO | ITF | SALDO CONTABLE |
| 31-08                     | 31-08       | CULQI*https://www.<br>zo/Tu Nro Cuenta |         |      | 180     | 236.00-     |     |                |

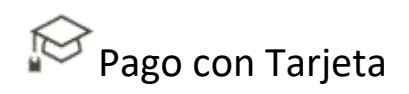

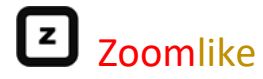

#### \* Aviso de Fecha de Vencimiento de tu Programa

Zoomlike, siempre está al tanto de ofrecer un mejor servicio, y para que tu sistema de Fidelización, no se quede sin poder operar, tres días antes de la fecha de vencimiento de tu programa, te llegará un email a la cuenta correo que nos proporcionaste, de avisándote que está pronto de llegar la fecha de vencimiento, tan solo presiona el botón "PAGO TARJETA S/.236", que te direccionará a la opción "Pago con Tarjeta" de tu cuenta en la Plataforma de Administración (descrita en este documento), de esta forma hacemos más fácil y rápido la continuidad de tu Programa de Fidelización.

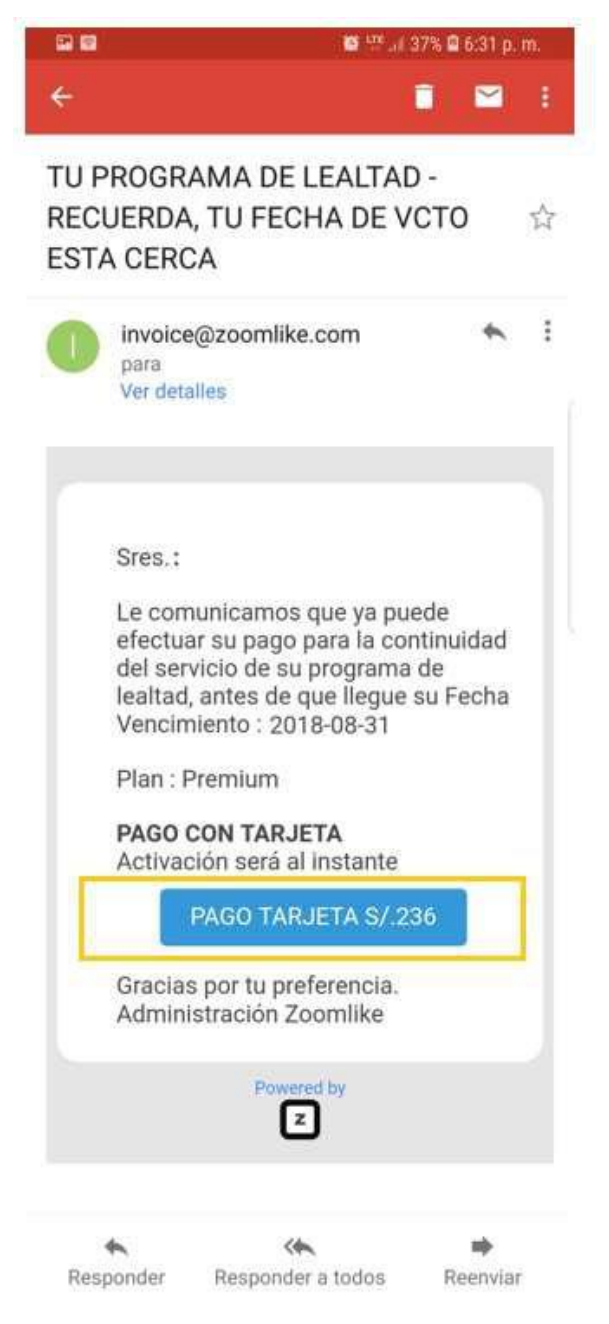